# T Series Basic 7 inch Indoor Monitor User Manual\_V1.0 **T-IS11**

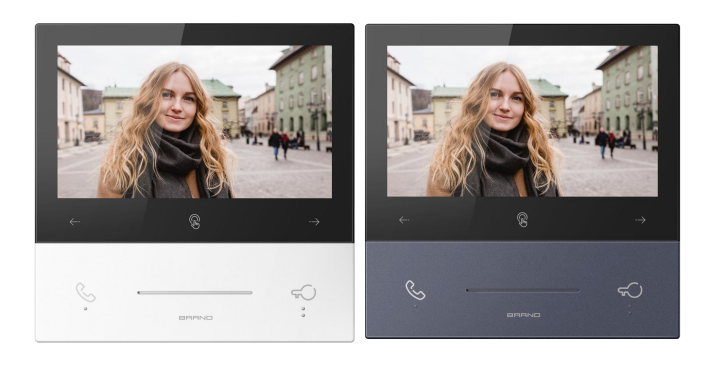

# 2.3 Interface Description

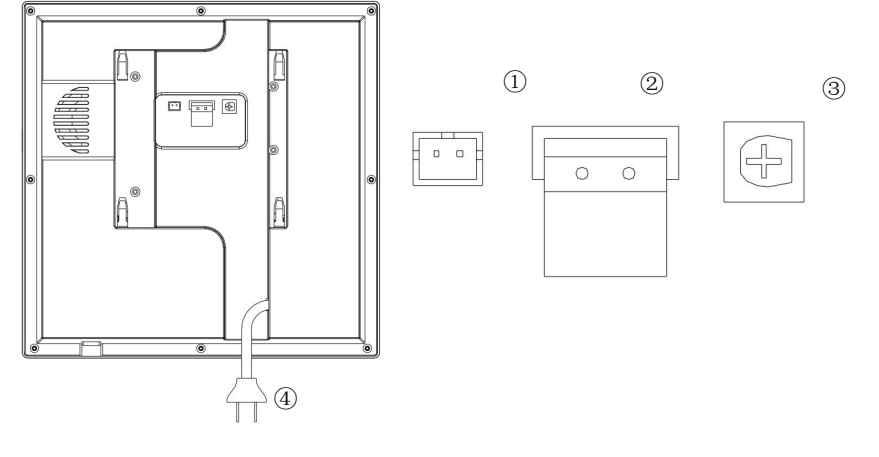

Number 1 Doorbell port.

Number 2 Bus Port, to power and connect the villa outdoor station ONLY

-

0

Number ③ Call volume adjustment.

Number ④ 110-220V AC power supply inlet

### **Chapter 3 Installation Height**

٠

# **Chapter 1 Function Overview**

This product is a part of the 2-wire analog video door phone system. The system being connected via 2 core wires, consists of villa Outdoor Station Indoor Station(Built-in power supply). The functions and characteristic of this product are as follows:

- Support visual intercom, remote unlock
- Support real-time surveillance to villa outdoor station
- Support multiple indoor monitors in one apartment
- Support intercom between different indoor monitors in the same or other apartments
- Support secondary doorbell

### Parameters 1.1

Working Voltage: AC100~240V

Working Current: ≤8W (T-IS11 & Villa Outdoor Station) Resolution: 800×RGB×480(dot) Working Temperature: -10°C~+55°C

Quiescent Current: ≤ 20 W (T-IS11 & Villa Outdoor Station) LCD Display: 7.0 inch Outline Dimension (L×W×D): 179× 179× 25mm Storage Temperature: -25°C~70°C

## **Chapter 2 Product Introduction 2.1 Product Dimension**

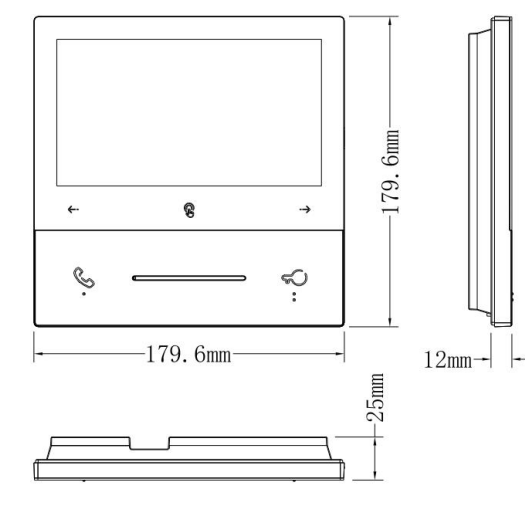

## 2.2 Touch Key Instruction

![](_page_0_Figure_24.jpeg)

![](_page_0_Figure_25.jpeg)

8

Recommended height: 1.5 m

### **Chapter 4 Installation Illustration**

![](_page_0_Figure_28.jpeg)

Step 1: Drive the screws on the bracket with the holes on the 86 box. asten the screws to fix the bracket

### Voice switch

- ICON: Short press under Stand-By mode to call other monitor/ answer calls
- ICON: Unlock the door during a call
- ICON: Left shift/ decrease the number
- ICON: Long press for 3S under Stand-By mode to enter address setting interface/ Confirm
- ICON: Short press under Stand-By mode to monitor the villa outdoor station/ Right shift/ increase the number

1

![](_page_0_Figure_37.jpeg)

### Step 2:

After finishing the wiring of the Indoor Monitor, align the slot behind the Indoor Monitor to the hook of the bracket.

After aligning correctly, move downward a little to make the Indoor Monitor well fastened on bracket.

![](_page_1_Picture_0.jpeg)

With the bracket installed

## **Chapter 5 Basic Functions** 5.1 Stand-By mode

LCD Display turn off when the device is under Stand-By mode, and the button backlight is on with 1/4 brightness:

1. Within 60s since power up, under Stand-By mode, long press 😨 for 3S to enter address setting menu;

2. Under Stand-By mode, after short pressing 🕓, there will be a reminder to check whether you will call the other monitor; and then short press 😵 to make the call;

3. Under Stand-By mode, short press -, to monitor the villa outdoor station .

### 5.2 Calling in

Basic workflow: Ring bell → Talk Unlock Call ended

![](_page_1_Picture_10.jpeg)

Calling Interface

### **Incoming Call:**

1. Visitor can call indoor monitor from villa outdoor station, the bell of indoor monitor will ring; 2. Resident can press & to answer the call; The maximum call duration is 120s.

3. Under the monitoring/ ringing/ calling mode, resident can press 50 to unlock the first door; press is to unlock the secondary door. After unlocking for 5s the call will be ended automatically.

4. Resident can press & to end up the phone call.

### 5.3 Surveillance

### Basic workflow: Choose monitoring device ⇒Monitoring ⇒Unlock ⇒Monitoring completed.

1. Under Stand-By mode, press 😵 to monitor villa Outdoor Station, if the resident have installed multiple villa outdoor stations, press 😨 to switch to the other villa outdoor station;

2. During the monitoring/ ringing/ calling mode, resident can press 50 to unlock the first door, press 🛞 to unlock the secondary door. After unlocking for 5s the call will be ended automatically.

3. During the monitoring mode, resident can press 🕓 to communicate with villa outdoor station, and press 🕓 again to end up phone call.

### 5.4 Intercom

1. In the Intercom interface, short press the 🛶 "UP " to increase the number, press 🖛 "Down" to decrease the number ; long press 🛶 or 🛌, the address can be increased/ decreased rapidly (maximum 200, minimum 001, which can be cycled);

2. In the Intercom interface, short press S to make a call;

3. In the Intercom interface, short press 😴 to cancel the call.

1. Address Setting: short press 🛶 "UP", address number increase, press 🖛 "DOWN", address number decrease; long press --- or --- ,the address can be increased/ decreased rapidly (maximum 200, minimum 001, which can be cycled);

2. Address Saving: short press 😨 , current address number will be saved and the device will enter Stand-By mode;

3. Short press 5, quit to Stand-By mode without saving current address number.

### 6.2 Video Setting

While the device is in the state of ringing/ monitoring/ calling, long press 😨 , the Video Setting menu will show up:

![](_page_1_Picture_31.jpeg)

1. Before short pressing OK, press ← or → to switch to set the BRIGHTNESS, CONTRAST and COLOR cyclically;

2. After finishing the last operation, press 😵 to save the parameters, and then press 🤟 or → to adjust the specific parameter (BRIGHTNESS, CONTRAST, COLOR), range: 0-10;

3. Press sto get back in ringing/ monitoring/ calling interface, and the setting menu will disappear;

4. The OSD setting menu will exit automatically and the device will get back in surveillance mode if there's no operations in 5s.

![](_page_1_Picture_36.jpeg)

When the wiring of the device is disturbed by the outside world, the image will appear abnormal

There is a Mute switch on the bottom right of device, you can slide the switch to set between Mute/Non-mute.

### **Chapter 6 System Setting** 6.1 Address Setting

Within 60s power-on for Indoor Monitor, long press 😨 for 3s, after a long "Beep" 👄 enter Address Setting interface:

![](_page_1_Picture_42.jpeg)

Address Setting Interface